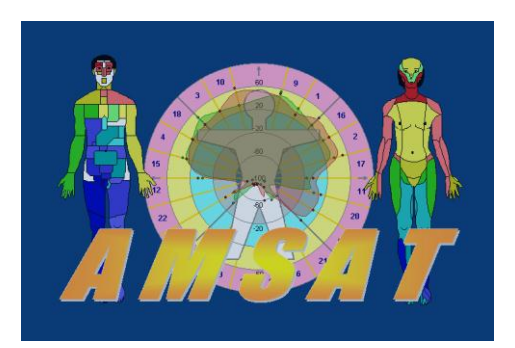

# Описание приложения программы АМСАТ

# для экспорта данных

(версия 12.6 и выше)

### Назначение

Новое приложение позволяет экспортировать любые текстовые и графические результаты измерения, а также автоматически запускать внешние программы для обработки сохраненных результатов измерения.

Автоматический запуск внешних программы преследует цель модификации протокола AMCAT, создания на его основе произвольного протокола и отправку его затем в сеть интернет (E-mail, WhatsApp и прочее).

После измерения пациента, его данные записываются в базу данных и одновременно происходит экспорт результатов. Результаты сохраняются максимально быстро и в фоновом режиме. В зависимости от настроек, экспорт происходит либо автоматически, либо после нажатия кнопки «ОК» в карте посещения.

#### Результат экспорта состоит из двух частей:

Одного общего файла, в формате XML или JSON, содержащего:

- текст (карты пациента, визита, оценки состояния и прочее),

- таблицы (данные, отведения и прочее) и

- названия графических файлов.

Отдельных графических файлов (фантомы, диаграмм и прочее).

Приложение позволяет создавать два вида результатов:

#### 1. Быстрый однократный протокол.

Сразу после измерения сохраняется один не архивированный протокол.

| 👢 pic    | 15.04.2020 17:44 | File folder  |
|----------|------------------|--------------|
| 🖹 report | 15.04.2020 17:44 | XML Document |

Его особенности:

- Сохраняется быстро.
- При следующем измерении он стирается и создается новый протокол.
- Место сохранения диск, сетевой диск и папка, задаются в конфигурации.
- Имя создаваемого файла Protocol.xml или Protocol.json.
   Имеет соответственно формат XML или JSON. Также создается папка с именем «PIC» содержащая графические файлы. Имена графических файлов имеют сквозную нумерацию. Файл Protocol содержит ссылки на номера графических файлов.
- Создание не архивированного протокола может быть отключено.

2. Последовательность архивированных протоколов.

Например:

| 🖀 report2020-04-15 17:44:20 | 15.04.2020 17:44 | Архив ZIP - WinRAR |
|-----------------------------|------------------|--------------------|
| 🖀 report2020-04-15 17:45:58 | 15.04.2020 17:46 | Архив ZIP - WinRAR |
| 🖀 report2020-04-15 17:46:03 | 15.04.2020 17:46 | Архив ZIP - WinRAR |
| 🖀 report2020-04-15 17:46:09 | 15.04.2020 17:46 | Архив ZIP - WinRAR |
| 🖀 report2020-04-15 17:46:27 | 15.04.2020 17:46 | Архив ZIP - WinRAR |

Их особенности:

- Названия архивированных протоколов соответствуют дате и времени измерения пациента. Сохраняются чуть медленнее, чем однократный протокол.
- Количество архивированных протоколов (длинна последовательности) может быть задана, от 1 до 1000. При заполнение всей последовательности, последние архивы перезаписываются.
- Место сохранения диск, сетевой диск и папка, задаются в конфигурации и может быть отлично от места не архивированной копии.
- Архивированные протоколы создаются в случае утери не архивированного протокола и последующего восстановления протоколов, в ручном режиме.
- Создание архивированной последовательности может быть отключено только при отключении всей процедуры экспорта.
- Тип создаваемых файлов WinRAR archiver. Например, report2020-04-14 23:40:52.rar. Внутри каждого архива хранится один файл в формате XML или JSON, а также папка PIC с графическими файлами.

#### Взаимодействие с внешними программами

Сразу после создания архивированного или не архивированного протокола может быть включена команда постобработки. Команда постобработки включается отдельной опцией.

Назначение команды постобработки в том, чтобы запустить одну или несколько внешних программ. Которые преобразуют сохраненные данные в нужный формат, по требованию конкретной медицинской организации.

Далее, преобразованный результат может быть передан в сеть интернет, для отправки пациенту, например на смартфон.

В данном документе описана процедура включения экспорта и разнообразные настройки экспорта.

#### Последовательность действий

1. Теперь «Меню печати» называется - «Меню вывода», так как данное меню служит одновременно для вывода результатов в программу WORD и для вывода результатов в протокол экспорта.

Все необходимые поля для экспорта должна быть предварительно заданы в «Меню вывода»:

| Имя шаблона: 111                                                                                                    |                                                                                                    |
|----------------------------------------------------------------------------------------------------|----------------------------------------------------------------------------------------------------|
| База данных<br>✓ карта пациента<br>✓ анамнез (заметки)<br>✓ карта посещения<br>жалобы (заметки)                                                                                                    | статика     в две колонки     динамика     логотип     выбрать     Фантомы     Интегральный анализ                                                                                                    |
| Фактор отклонения<br>✓ линейный график<br>таблица значений<br>тип состояния организма<br>круговой график<br>вид асимметрии                                                                             | <ul> <li>Скелетно-топический анализ</li> <li>Сегментарная иннервация кожи</li> <li>Невральная чувствительность</li> <li>Висцеротомный анализ</li> <li>Одонтогенные топические взаимосвязи</li> <li>зоны-мишени</li> <li>по порогу (0%)</li> </ul> |
| Системы организма<br>✓ линейный график систем<br>значения систем<br>круговой график систем<br>направление к специалистам                                                                               | состояние и порог<br>Признаки<br>Базовый<br>Нагрузочный<br>Контрольный                                                                                                    |
| <ul> <li>оценка состояния</li> <li>информация для пациента</li> <li>заключение врача</li> <li>оценка кач. признаков</li> <li>риск-график</li> <li>заключения по ИМТ</li> <li>значения риска</li> </ul> | Реагирование<br>Восстановление<br>Тенденция<br>Шум                                                                                                    |

Введите название шаблона и сохраните его. Результаты экспорта будут идентичны результатам вывода в программе WORD.

Работа с данным меню подробно описана в учебном фильме «11-927».

Отмечайте только нужные поля. Не используйте избыточную информацию, так как она увеличивает время создания протокола и замедляет, тем самым, работу врача.

В меню «Сервис»,

зайдите в окно «Конфигурации».

| О Амсат                 |                                          |
|-------------------------|------------------------------------------|
| Сервис База Обследовани | ие Статика Динами                        |
| Отчет в MS-Word форма   | ате 🗅 🔟                                  |
| Меню печати             |                                          |
| Конфигурация            |                                          |
| Каталог оценки состоян  | ния ита<br>ей                            |
| Тест аппаратуры         | Алексан,                                 |
| Информация              | атолий                                   |
| Выход                   | Ctrl+X                                   |
|                         | Емии<br>Зюкин Александр<br>Катаев Кирилл |

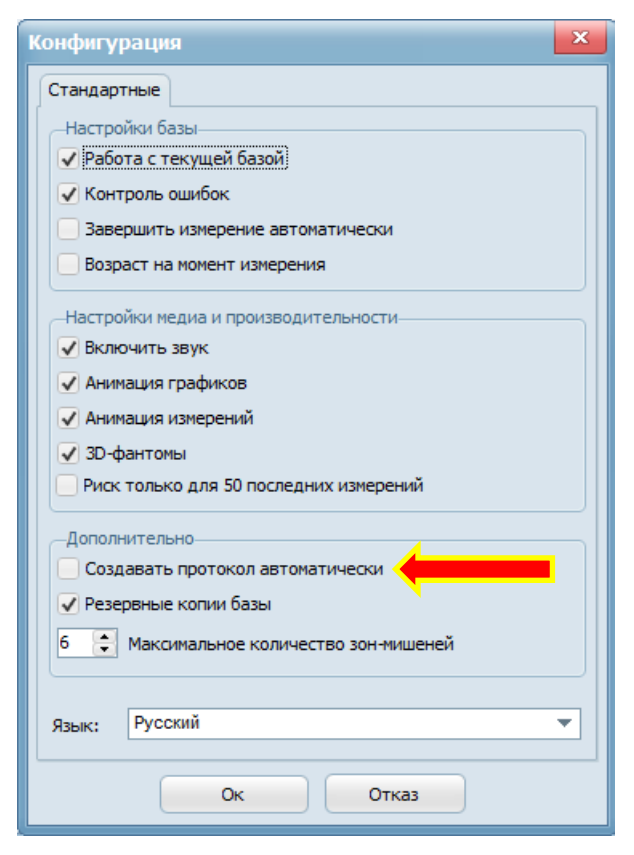

В закладке «Стандартные» найдите строку с названием «Создавать протокол автоматически» и включите ее. После включения этой опции, появится новая закладка с названием — «Опции протокола».

| Конфигурация                                                                                                    |
|----------------------------------------------------------------------------------------------------|
| Стандартные Опции протокола                                                                                                  |
| Настройки базы<br>Работа с текущей б ий<br>Контроль ошибок<br>Завершить измерен автоматически<br>Возраст на момент измерения |
| Настройки медиа и производительности<br>✓ Включить звук<br>✓ Анимация графиков<br>✓ Анимация измерений                       |
| <ul> <li>ЗD-фантомы</li> <li>Риск только для 50 последних измерений</li> </ul>                                               |
| Дополнительно                                                                                                    |
| Язык: Русский 💌                                                                                                    |
| Ок Отказ                                                                                                    |

Зайдите в закладку «Опции протокола». Откроется окно предупреждения:

| Конфигурация                                                                                                    |  |
|----------------------------------------------------------------------------------------------------|--|
| Стандартные Опции протокола<br>Настройки базы<br>Работа с текущей базой<br>Контроль ошибок<br>Завершить измерение автоматически<br>Возраст на момент измерения<br>Настройки медиа и производительности |  |
| Внимание!                                                                                                    |  |
| Редактирование настроек протокола не рекомендуется.     Изменения могут быть внесены только системным администратором.     Продолжить?     ОК Cancel                                                   |  |
| б с Максимально оличество зон-мишеней<br>Язык: Русский ▼<br>Ок Отказ                                                                                                    |  |

Нажмите кнопку «Ок».

Откроется главное окно для настройки экспорта результатов измерения.

Предупреждение. Включать и изменять настройки в окне «Опции протокола» может только специально подготовленный ITспециалист. Врач, проводящий диагностику, не должен самостоятельно изменять настройки в этом окне.

| Конфигурация                                                                                                    |  |
|----------------------------------------------------------------------------------------------------|--|
| Стандартные Опции протокола                                                                                                |  |
| Протокол                                                                                                    |  |
| Формат протокола: • XML JSON                                                                                               |  |
| Путь для сохранения архивных протоколов:                                                                                   |  |
| C:\Amsat Выбор                                                                                                    |  |
| 100 С Максимальное количество Очистить Очистить                                                                            |  |
| Создать неархивированную копию последнего протокола<br>Путь для сохранения неархивированной копии<br>последнего протокола: |  |
| C:\Amsat\TOOLS Выбор                                                                                                    |  |
| Тест протокола                                                                                                    |  |
| Постобработка                                                                                                    |  |
| 🖌 Команда постобработки протокола:                                                                                         |  |
| " "notepad.exe" "%report_copy%\report.xml Пример                                                                           |  |
| Тест постобработки                                                                                                    |  |
| Ок Отказ                                                                                                    |  |

### Описание опций

Раздел «Протокол»

1. Формат протокола, варианты – XML или JSON. Выберите нужный вариант.

Отличия XML от JSON

Для справки. XML (расширяемый язык разметки) был разработан для переноса данных. Определяет набор правил для кодирования документов в формате, удобном для чтения оператором и обработки компьютером. Цели разработки XML сосредоточены на простоте, универсальности и удобстве использования в Интернете. Но, чем больше информации (вложений, комментариев, вариантов тегов и т.д.) в xml, тем сложнее ее читать человеку. Пример сохранения протокола AMSAT в формате XML:

```
report.xml
    <?xml version="1.0" encoding="utf-8"?>
1
    <root>
      <ReportVersion>1.0</ReportVersion>
3
      <Caption>Amsat 12</Caption>
4
      <Table Name="客매料">
        <Text>客: Петров Василий Иванович
6
    性: 男
7
    出生日期: 28.05.1953</Text>
9
      </Table>
      <Table Name="就□卡">
10
        <Text>就매料: 17.07.2003 20:44:55
11
12
    ■ 遺模式 自适回
    身高: 161
13
14
    体重: 48
    室温: 未知</Text>
15
      </Table>
16
     <Table Name="偏差因子 (基1)">
17
        <Bitmap>pic\0.png</Bitmap>
18
     </Table>
19
     <Table Name="机体状吧型 (基1)">
20
        <Text>中度衰退型功能紊乱</Text>
21
22
     </Table>
      <Table Name="哈分析 (基)">
23
       <Bitmap>pic\1.png</Bitmap>
24
25
      </Table>
      <Table Name="生理系味如 (基))">
26
```

Для справки. Формат JSON (JavaScript Object Notation) — это легкий формат обмена данными, полностью независимый от языка. Он основан на языке программирования JavaScript и прост для понимания и генерации. Использует человекочитаемый текст для передачи объектов данных. JSON требует меньше кода и имеет меньший размер, что ускоряет обработку и передачу данных. Пример сохранения протокола AMSAT в формате JSON:

```
report.json
       "ReportVersion": "1.0",
       "Caption": "Amsat 12",
       "report": [
4
5
         -{
           "Table": {
6
             "客哪料": [
               {
                 "Text": "容D: Петров Василий Иванович\r\n性: 男\r\n出生日期: 28.05.1953"
9
               }
11
             ]
           },
           "Table": {
             "就1卡": [
14
15
               -{
                 "Text": "就叫科: 17.07.2003 20:44:55\r\nī量模式 自适1\r\n身高: 161\r\n体重: 48\r\n室温:
16
17
               }
18
             ]
19
           1.
           "Table": {
             "偏差因子 (基1)": [
21
               {
                 "Bitmap": "pic\\0.png"
24
               }
             ]
26
           },
           "Table": {
27
             "机体状0型 (基0)": [
28
29
               {
                 "Text": "中度衰退型功能紊乱"
30
```

Далее, описаны опции сохранения протокола.

 Опция – «Путь для сохранения архивных протоколов». Нажмите кнопку выбор и выберите диск, сетевой диск или папку. Название папки должно быть предварительно задано в проводнике. Выбранное имя станет отображаться в окне и будет сохранено при выходе из программы.

### Рекомендации:

Свободное место на выбранном диске должно быть не меньше объема сохраняемых архивов. Размер архивов, в свою очередь, зависит от «Максимального количества архивных протоколов» и отмеченных пунктов в «Меню печати».

Не выбирайте папку с названием AMSAT, где расположены рабочие файлы программы AMSAT.

### АМСАТ новости

 Опция – «Максимальное количество архивных протоколов». По умолчанию установлено – 100. Может задаваться в пределах от 1 до 1000. Когда количество архивов будет достигнуто заданного лимита, то последние архивы начнут перезаписываться новыми архивами.

Кнопка «Очистить» - удаляет все сохраненные архивы. При удалении выводится предупреждение.

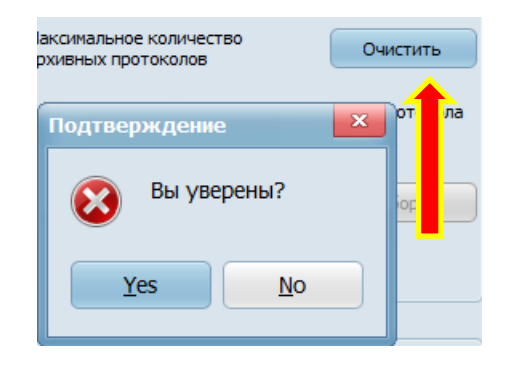

 Опция – «Создать не архивированную копию последнего протокола». Нажмите кнопку выбор и выберите диск, сетевой диск или папку.
 Название папки должно быть предварительно задано в проводнике.
 Выбранное имя станет отображаться в окне и будет сохранено при выходе из программы.

### Рекомендации:

Не выбирайте папку с названием AMSAT, где расположены рабочие файлы программы AMSAT.

4. Кнопка «Тест протокола». Кнопка используется для проверки правильности настроек протокола.

При нажатии данной кнопки создается тест протокола. Используются не результаты измерения, а берется из базы данных последнее посещение текущего пациента.

# Раздел «Постобработка»

 Опция – «Команда постобработки протокола». При включении данной опции, сразу после сохранения протокола, автоматически выполняется команда, описанная в строке ниже. Команда постобработки может вызывать одну или несколько внешних программ. При вызове нескольких программ, может быть использован запускающий командный \*.bat файл.

Все внешние программы могут работать в многозадачном режиме WINDOWS, независимо от работы программы AMSAT. Скорость их работы зависит от производительности компьютера и сети.

6. Строка, в которую вводится команда постобработки.

Для справки:

Командные файлы (пакетные файлы, скрипты, сценарии) - это текстовые файлы, строки которых представляют собой специальные команды командного процессора (интерпретатора команд ) и/или имена исполняемых файлов с параметрами.

Если навести мышкой на поле командной строки, то появится следующая подсказка:

| Постобработка<br>✓ Команда постобработки пр<br>""notepad.exe" "%report_copy | отокола:<br>%\report.xml Пример                                                                                                    |
|-----------------------------------------------------------------------------|----------------------------------------------------------------------------------------------------|
| Тест пос                                                                    | Формат команды - " "%exepath%" "%report_arc%" ",<br>вместо %exepath% необходимо подставить путь к исполняемому файлу/скрипту,<br>вместо %report_arc% будет автоматически передан путь к архиву последнего отчета |
| Ок                                                                          | Также допустимо использовать:<br>%report_dir% - путь к директории отчетов<br>%report_copy% - путь к распакованному последнему отчету                                                                             |
|                                                                             | Примеры команд:<br>" "notepad.exe" "%report_copy%\report.xml" "<br>если включена опция распаковки, xml файл архива будет автоматически открыт в блокноте                                                         |
|                                                                             | explorer.exe "%report_arc%"<br>архив будет автоматически открыт в проводнике                                                                                                    |

Введите командную строку. После нажатия кнопки «ОК» введенная команда сохраняется при выходе из программы.

Примеры командной строки:

explorer.exe %report arc%

открыть архив отчета, после его создания.

```
" "\\DESKTOP-FS1R93A\Test folder\postprocess.bat"
"%report arc%" "
```

запустить \*.bat-файл на сетевом диске и передать ему параметр - путь к архиву последнего отчета

```
set arg1=%1
echo %arg1%
notepad.exe %arg1%
pause
```

\*.bat - файл с таким содержанием откроет в блокноте архив отчета для просмотра.

```
Кроме %report_arc% (путь к архиву последнего отчета), можно
использовать переменные:
%report_dir% - путь к директории отчетов
```

**%report\_copy**% - путь к распакованному последнему отчету

Подобный механизм практически не ограничивает метод обработки отчета, обработчик может быть написан на любом распространенном языке или методе для WINDOWS.

- Кнопка «Пример» служит для процесса обучения. Предыдущая команда стирается и в строку вводится обучающая команда. При ее выполнении, вызывается на экран компьютера стандартная программа - Блокнот, в которую загружается последний протокол.
- Кнопка «Тест постобработки». Используется в целях отладки постобработки. При ее нажатии, выполняется записанная в строке команда.

## Дополнительная опция

В целях ускорения создания протокола, добавлена новая опция в закладку – «Стандартные». Называется опция – «Завершить измерение автоматически».

|          | Конфигурация                                                                                                    |
|----------|----------------------------------------------------------------------------------------------------|
|          | Стандартные Опции протокола<br>Настройки базы<br>Работа с текущей базой<br>Контроль ошибок<br>Завершить измерение автоматически<br>Возраст на момент измерения |
| Внимани  | е!                                                                                                    |
| <u>^</u> | Включая данную опцию, вы не сможете<br>просматривать результаты измерения перед их сохранением.<br>Продолжить?<br>ОК Cancel                                    |
|          | <ul> <li>Сосроные количество зон-мишеней</li> <li>Язык: Русский</li> <li>Ок</li> <li>Отказ</li> </ul>                                                          |

 Если опция выключена, то работа происходит по прежнему. После измерения, пользователь продолжает находится в «Карте посещения».
 Пользователь может просмотреть данные измерения, провести верификацию условий измерения и только после этого, нажать кнопку «ОК».
 С нажатием «ОК» в карте посещения, данные будут записаны в базу данных и одновременно будет создан протокол экспорта.

- Если опция включена, то сохранение данных и создание протокола происходит автоматически, без нажатия кнопки «ОК». Просмотр данных и верификация условий измерения на этом этапе пропускается, но может быть сделан позднее. Для этого, впоследствии, необходимо открыть «Карту посещения» для редактирования, снести изменения и сохранить их.